## **Trading bearbeiten**

Am Beispiel eines Auftrages

Im oberen Bereich fügt man über die Lupe als Empfänger jemand aus den Kontaktdaten ein.

✤In Kontakten suchen

Unter den Reitern Bestatter, Friedhof und Auslagen lassen sich die Artikel geordnet hinzufügen. Unter dem Reiter Alles werden alle ausgewählten Artikel gelistet.

## Die Artikel werden über den Einkaufwagen 🖙 hinzugefügt. In der Suchleiste

| 1 | Makr | Alle Artikel | • | land and a sight with Deswiffing such as und |
|---|------|--------------|---|----------------------------------------------|
|   |      |              | _ | kann man gezielt mit Begriffen suchen und    |

über die Checkbox filtern.

|                          |          |               | Auft          | rag anse     | hen/bearbeiten   |        |   |                       |                                                 |                                      |                                       |                                            |                          | - 8 |
|--------------------------|----------|---------------|---------------|--------------|------------------|--------|---|-----------------------|-------------------------------------------------|--------------------------------------|---------------------------------------|--------------------------------------------|--------------------------|-----|
| learbeiten Ansicht Hilfe |          |               |               |              |                  |        |   |                       |                                                 |                                      |                                       |                                            |                          |     |
| eichem                   |          |               |               |              |                  |        |   |                       |                                                 |                                      |                                       |                                            |                          | C   |
| Empfänger                |          |               | Nummer        | Beleg<br>Typ | 10159            | AL.    | e | estatter              |                                                 | 136,00                               | Geldeingang                           |                                            | 250,00                   |     |
| mpfänger                 | P        |               | Datum         |              | 16.07.3014       | 30     |   | riedhof               |                                                 | 0,00                                 | Summe                                 |                                            | 136,00                   |     |
| mpfänger Adresse         |          |               | Druckformular |              | TF_Auftrag_Mac_G | uppe = |   | unlegen               |                                                 | 0,00                                 | Saldo                                 |                                            | 114,00                   |     |
|                          |          |               |               |              |                  |        |   |                       |                                                 |                                      |                                       |                                            |                          |     |
| Bestatter Friedhof       | Auslagen | Alles Zusätze |               |              |                  |        |   |                       |                                                 |                                      |                                       |                                            |                          |     |
| Тур А                    | unzahi B | setrag Summe  |               | Geb. Bez     | eichnung         |        | 2 |                       |                                                 | Make                                 | Alle Artikel                          |                                            |                          |     |
| 1 Normal                 | 4.00     | 34,00 136,00  | Zu Kopieren   |              |                  |        |   |                       | Artikelnur                                      | Bezei                                | ichnung                               | VK-Preis                                   | Gruppe                   | 984 |
|                          |          |               |               |              |                  |        |   | Ψ.                    | ADPG                                            | Zu Kopler                            | en                                    | 34,00                                      | 0                        |     |
|                          |          |               |               |              |                  |        |   | ¥2°                   | A110001                                         | Einsarour                            | an Kanalanda                          | 115.00                                     | BEST                     |     |
|                          |          |               |               |              |                  |        |   |                       |                                                 |                                      | g kopiers                             |                                            |                          |     |
|                          |          |               |               |              |                  |        |   | Ψ.                    | COADPG                                          | Zu Kopler                            | en                                    | 34,00                                      | 0                        |     |
|                          |          |               |               |              |                  |        |   | ۳<br>۳                | COADFG<br>100004                                | Zu Kopier<br>Fenater at              | en<br>Ineichen                        | 34,00<br>100,00                            | 0                        |     |
|                          |          |               |               |              |                  |        |   | 14<br>14<br>14        | COADFG<br>100004<br>100008                      | Zu Kopler<br>Ferster st<br>Musterert | en<br>Ineichen<br>Kel                 | 34,00<br>100,00<br>12,95                   | 0<br>0<br>BEST           |     |
|                          |          |               |               |              |                  |        |   | ਸ<br>ਸ<br>ਸ<br>ਸ      | COADFG<br>100004<br>100008<br>100010            | Zu Kopler<br>Ferater st<br>Musterart | en<br>Ineichen<br>Skel                | 34,00<br>100,00<br>12,95<br>44,00          | 0<br>0<br>BEST<br>0      |     |
|                          |          |               |               |              |                  |        |   | ਸ<br>ਸ<br>ਸ<br>ਸ<br>ਸ | COADFG<br>100004<br>100008<br>100010<br>100013A | Zu Kopier<br>Penater at<br>Musterart | ing Kophert<br>en<br>Ineichen<br>Koel | 34,00<br>100,00<br>12,95<br>44,00<br>22,00 | 0<br>0<br>BEST<br>0<br>0 |     |

## Unter dem Reiter Zusätze lassen sich Bemerkungen notieren.

| Bestatter Friedhof | Auslagen Alles Zusätze |     |
|--------------------|------------------------|-----|
| Auftragsnummer     |                        |     |
| Bemerkung          |                        |     |
|                    |                        |     |
| Bearbeiter         | admin                  |     |
| Brutto/Netto       | INL MwSt 💻             | i i |
|                    |                        |     |
|                    |                        |     |

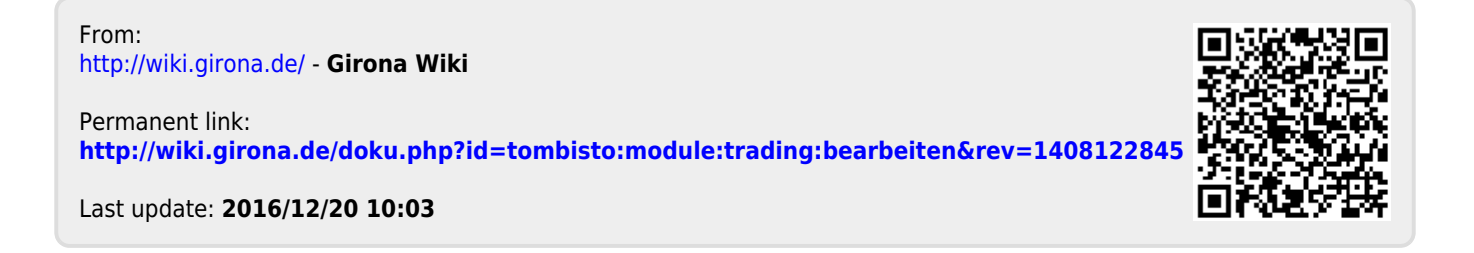